## Microsites tracking process template

2017

BITBANG

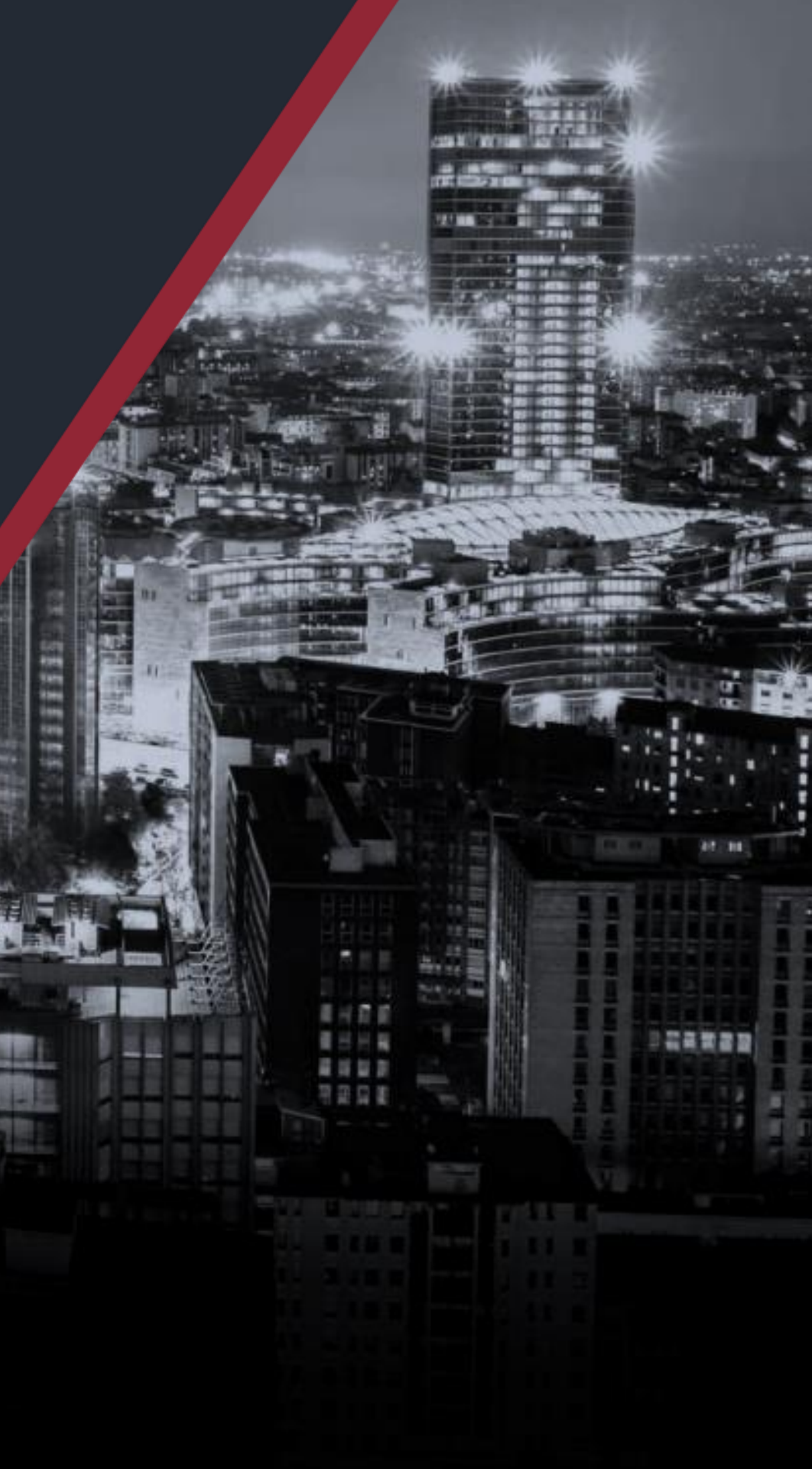

## First step – Basic Tracking

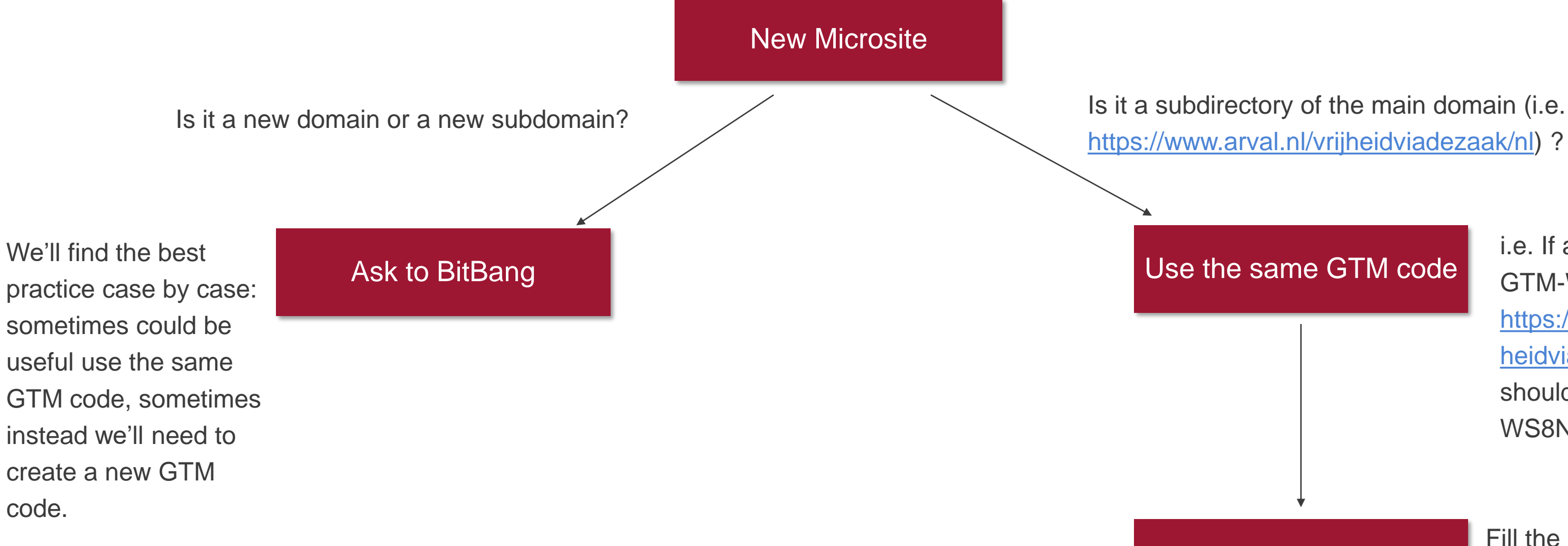

i.e. If arval.nl use GTM-WS8N29, also https://www.arval.nl/vrij heidviadezaak/nl should use GTM-**WS8N29** 

#### DataLayer page\_section

Fill the dataLayer page\_section variable with the value «microsite\_[name\_of\_the microsite]» (i.e. «microsite vrijheidviadezaak»

### BITBANG

## **Second Step – Advanced Tracking**

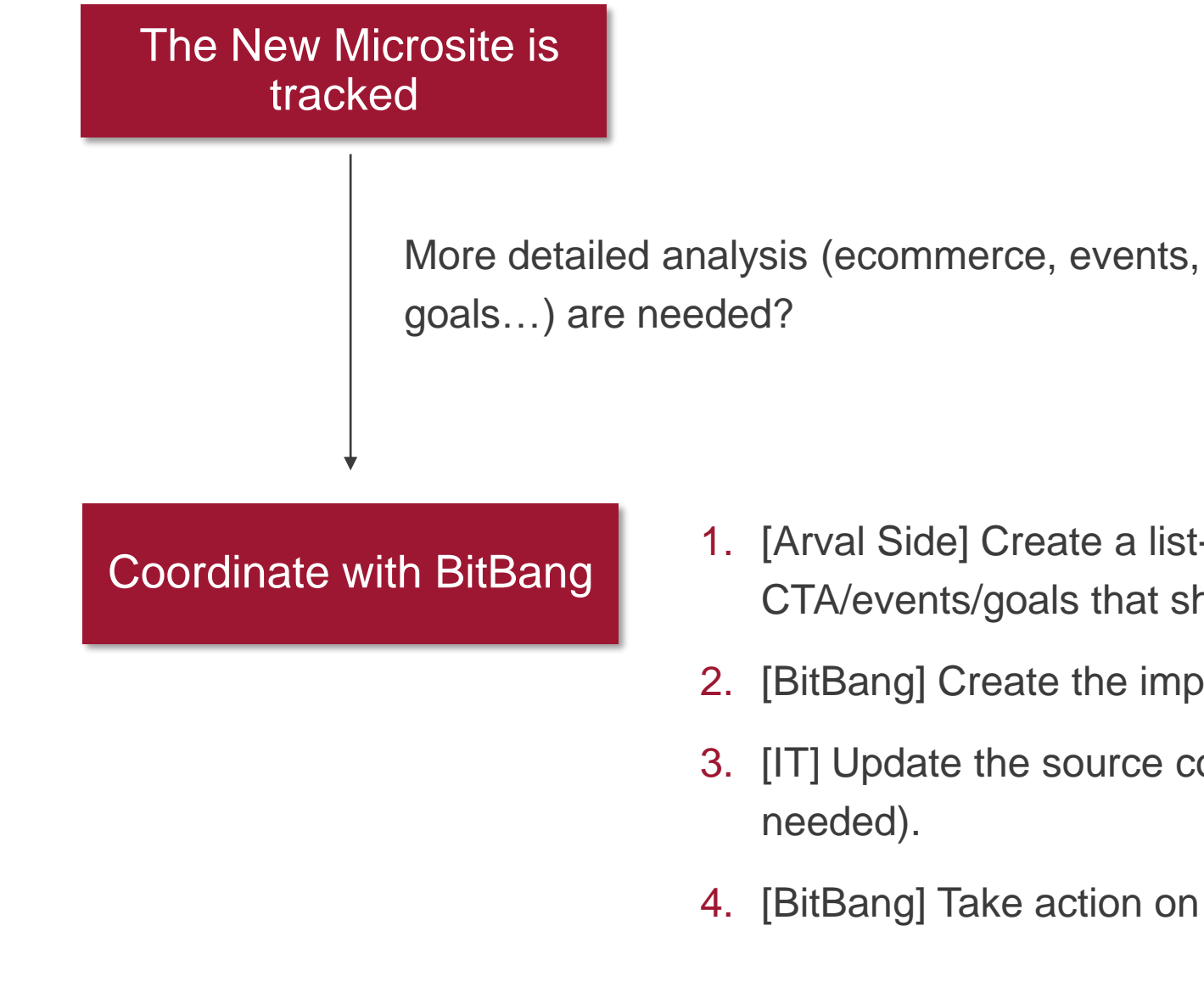

- 1. [Arval Side] Create a list-mockup of the
  - CTA/events/goals that should be tracked.
- 2. [BitBang] Create the implementation document.
- 3. [IT] Update the source code/dataLayer (if
- 4. [BitBang] Take action on GTM & GA configutation.

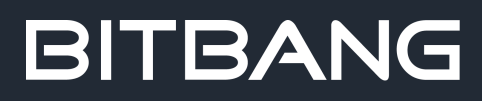

# BITBANG Thank you

BitBang srl Tel. +39 051 58 75 314 info@bitbang.com www.bitbang.com